# Authentification multi-facteurs

# Configurer l'application Microsoft Authenticator à l'aide d'un ordinateur

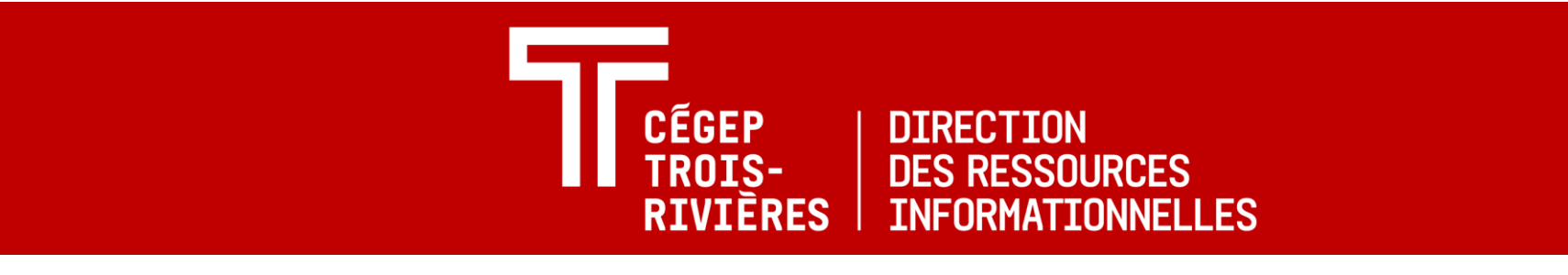

# Étape 1 - Accéder à l'adresse https://aka.ms/mfasetup

- À l'aide d'un navigateur sur l'ordinateur, accéder à l'adresse <u>https://aka.ms/mfasetup</u>.
- 2. Se connecter avec son identifiant si demandé.
- 3. À la section « Plus d'informations requises », cliquer sur **Suivant.**

| ← jen.barb                                                                                    | er@cegeptr.qc.ca                                                                                                    |
|-----------------------------------------------------------------------------------------------|----------------------------------------------------------------------------------------------------|
| Entrez                                                                                        | e mot de passe                                                                                                    |
| ••••••                                                                                        |                                                                                                    |
|                                                                                               | Se connecter                                                                                                    |
|                                                                                               |                                                                                                    |
| T CÉGE                                                                                        | P TROIS-RIVIĒRES                                                                                                    |
| jen.barber@c                                                                                  | P TROIS-RIVIÈRES                                                                                                    |
| jen.barber@c<br>Plus d'ir                                                                     | P TROIS-RIVIÈRES<br>regeptr.qc.ca<br>oformations requises                                                                                           |
| jen.barber@c<br>Plus d'ir<br>Potre organis                                                    | P TROIS-RIVIÈRES<br>regeptr.qc.ca<br>nformations requises<br>ration a besoin de plus d'informations<br>er la sécurité de votre compte               |
| jen.barber@c<br>pen.barber@c<br>Plus d'ir<br>Votre organis<br>pour préserve<br>Utiliser un au | P TROIS-RIVIÈRES<br>regeptr.qc.ca<br>nformations requises<br>ration a besoin de plus d'informations<br>er la sécurité de votre compte<br>tre compte |

Authentification multi-facteurs Configurer l'application Microsoft Authenticator

# Étape 2 – Installer Microsoft Authenticator sur le téléphone

- Installer l'application Microsoft Authenticator sur le téléphone à partir du App Store pour un Iphone ou Google Play pour un modèle Androïd
- 2. Une fois l'application installée, l'ouvrir et accepter de recevoir les notifications si demandé.
- 3. Revenir dans le navigateur de l'ordinateur et cliquer sur Suivant

#### Microsoft Authenticator

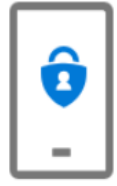

Commencer par obtenir l'application Sur votre téléphone, installez l'application Microsoft Authenticator. Télécharger maintenant Après avoir installé l'application Microsoft Authenticator sur votre appareil, cliquez sur « Suivant ». Je souhaite utiliser une autre application d'authentification

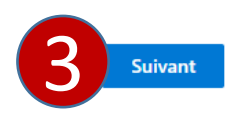

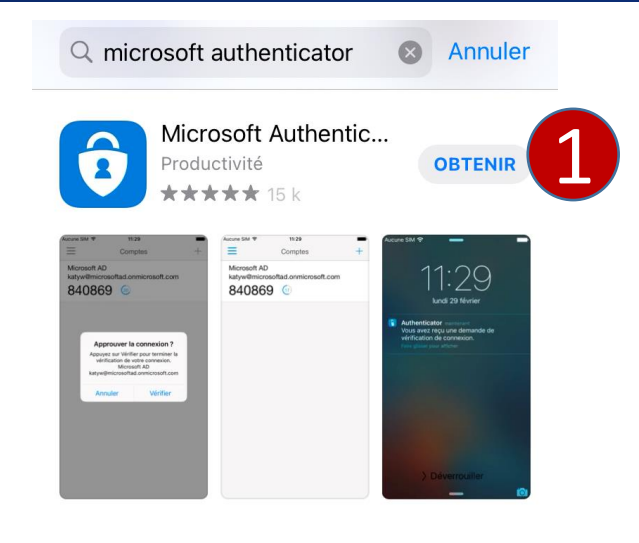

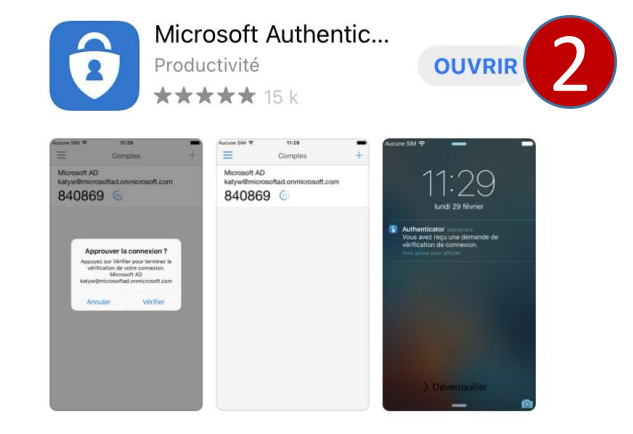

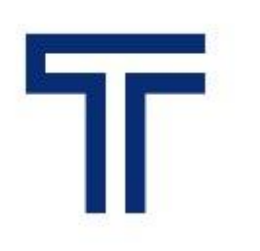

Authentification multi-facteurs Configurer l'application Microsoft Authenticator

# Étape 3 – Configurer le compte dans Microsoft Authenticator

- Dans l'application Authenticator du téléphone, ajouter un compte en cliquant le « + » dans le haut à droite.
- 2. Sélectionner « Compte professionnel ou scolaire ».
- 3. Cliquer sur Analyser le code QR.
- 4. Dans le navigateur de l'ordinateur, cliquer Suivant.

### Microsoft Authenticator

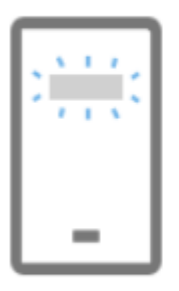

#### Configurer votre compte

Si vous y êtes invité, autorisez les notifications. Puis, ajoutez un compte et sélectionnez « Professionnel ou scolaire ».

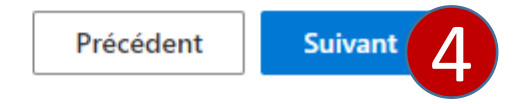

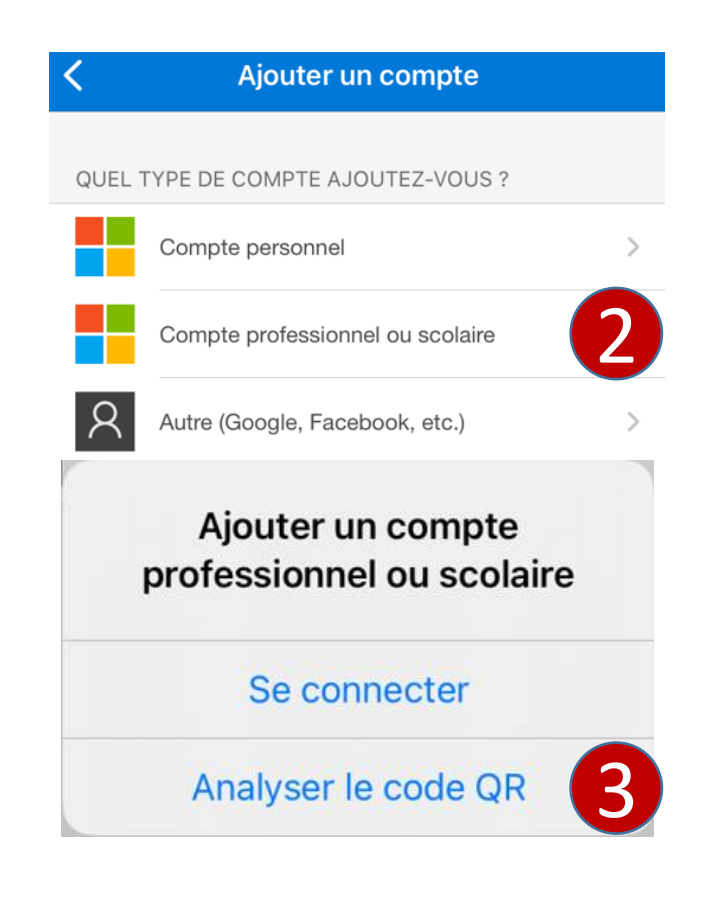

Authentification multi-facteurs Configurer l'application Microsoft Authenticator

# Étape 3 – Configurer le compte dans Microsoft Authenticator

- Scanner le code QR qui se trouve à l'écran de l'ordinateur à l'aide du téléphone.
- 6. Après la lecture du code QR, le compte s'affiche dans Authenticator.
- 7. Cliquer Suivant.

#### Microsoft Authenticator

#### Scanner le code QR

Utiliser l'application Microsoft Authenticator pour scanner le code QR. Ceci permet de connecter l'application Microsoft Authenticator à votre compte.

Après avoir scanné le code QR, cliquez sur « Suivant ».

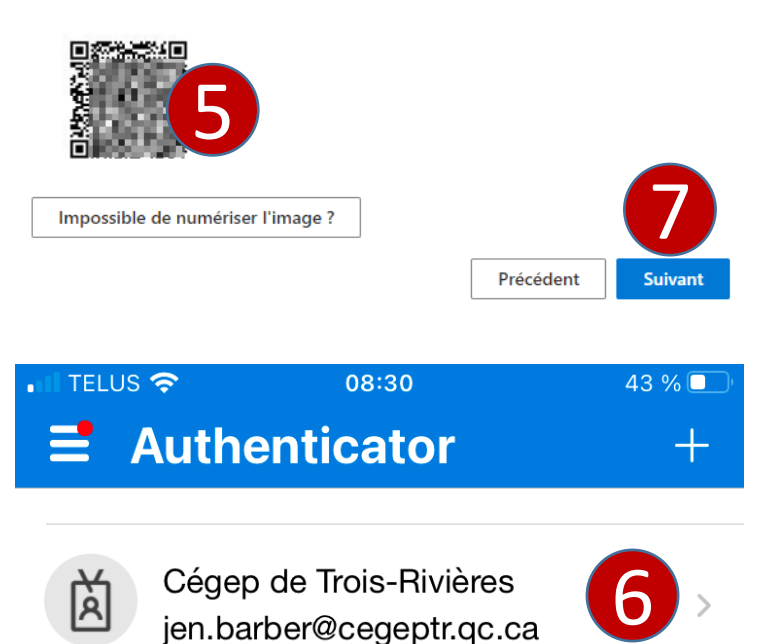

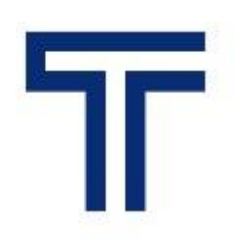

# Étape 4 – Tester la configuration

- 1. Cliquer sur Approuver dans Authenticator
- 2. Confirmer la connexion à l'aide de la biométrie ou du code secret du téléphone
- 3. La notification est approuvée. La configuration a été effectuée correctement.
- 4. Cliquer Suivant

Conserver votre compte sécurisé

Votre organisation exige que vous définissiez les méthodes suivantes pour prouver votre identité.

#### Microsoft Authenticator

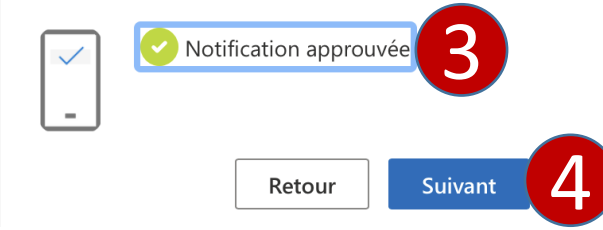

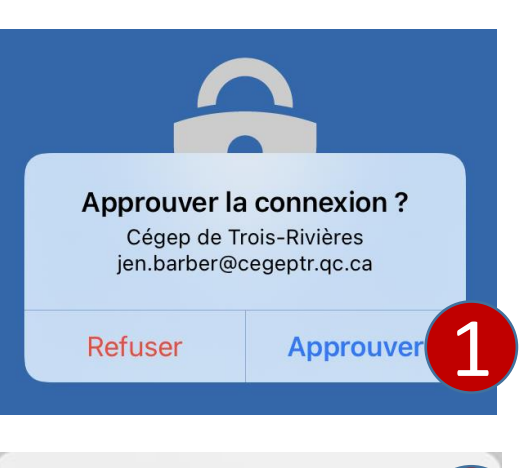

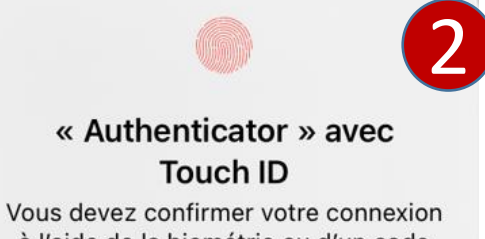

à l'aide de la biométrie ou d'un code secret.

Annuler

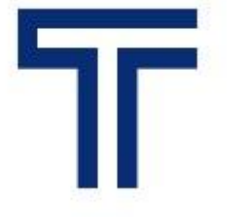

Authentification multi-facteurs Configurer l'application Microsoft Authenticator

## Étape 5 – Fin de la configuration

- 1. Cliquer Terminé.
- 2. Pour revoir vos informations de sécurité, cliquer le lien <u>https://mysignins.microsoft.com/security-info</u>

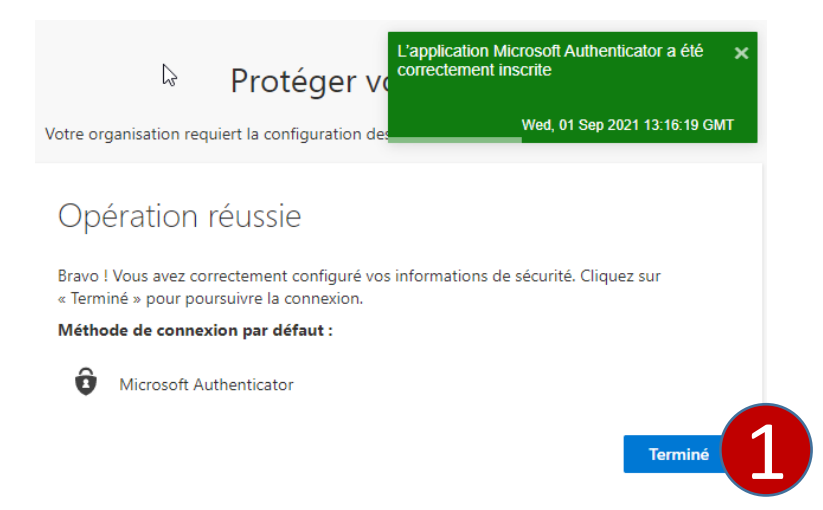

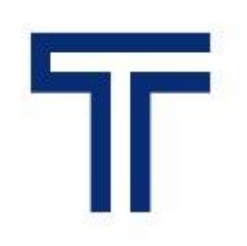